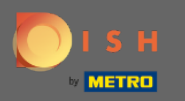

Vous êtes maintenant dans le panneau d'administration sous la section Rapports. Ici, vous pouvez voir un large éventail de rapports sur les réservations et les invités.

| DISH RESERVATION                                       |                                                      |        |     |         |     |     |                                 |         |        |        |      |        |            |          |          | Liebe | e Gäste, V | Wir renov | vieren für S | iie. 🛛 🎽 | × ع    |         |
|--------------------------------------------------------|------------------------------------------------------|--------|-----|---------|-----|-----|---------------------------------|---------|--------|--------|------|--------|------------|----------|----------|-------|------------|-----------|--------------|----------|--------|---------|
| Reservations                                           | Dashb                                                | oard   |     |         |     |     |                                 |         |        |        | In   | sights |            |          |          |       |            |           |              |          |        |         |
| 🎢 Menu                                                 |                                                      |        |     |         |     |     |                                 |         |        |        |      | _      |            |          |          |       |            |           |              |          |        |         |
| 📇 Guests                                               | Summary                                              |        |     |         |     |     |                                 |         |        |        |      |        | Reservatio | ons      | Guests   |       |            |           |              |          |        |         |
| eedback                                                |                                                      | Jan    | Feb | Mar Apr | May | Jun | Jul                             | Aug     | Sep    | Oct    | Nov  | Dec    |            |          |          |       |            |           |              |          |        |         |
| 🗠 Reports                                              | 2018                                                 |        |     |         |     | 20  | 42                              | 29      | 71     | 86     | 81   | 140    |            |          |          |       |            |           |              |          |        |         |
| 🌣 Settings 🗕                                           | 2019                                                 | 82     | 122 | 112 101 | 113 | 73  | 89                              | 64      | 125    | 139    | 153  | 165    |            |          |          |       |            |           |              |          |        |         |
| ⑦ Help                                                 | 2020                                                 | 101    | 103 | 38 2    | 9   | 3   | 6                               | 0       | 0      | 0      | 0    | 0      |            |          |          |       |            |           |              |          |        |         |
|                                                        |                                                      |        |     |         |     |     |                                 | FEW     | ER RES | SERVAT | IONS |        | M          | ORE RESE | RVATIONS |       |            |           |              |          |        |         |
|                                                        | Average Rating                                       |        |     |         |     |     | Best performance                |         |        |        |      |        |            |          |          |       |            |           |              |          |        |         |
|                                                        | Food & Drinks: <b>4.6 </b>                           |        |     |         |     |     | December 31, 2018               |         |        |        |      |        |            |          |          |       |            |           |              |          |        |         |
|                                                        | service: <b>4.5 🏠</b>                                |        |     |         |     |     | ,<br>24 reservations, 79 guests |         |        |        |      |        |            |          |          |       |            |           |              |          |        |         |
|                                                        |                                                      |        |     |         |     |     |                                 |         |        |        |      |        |            |          |          |       |            |           |              |          |        |         |
|                                                        | Guest Opinion                                        |        |     |         |     |     | No Sh                           | ow Rate | Ð      |        |      |        |            |          |          |       |            |           |              |          |        |         |
|                                                        | Value for Money: 100.0% ==                           |        |     |         |     |     | 0% 🔺 from 0% in the last month  |         |        |        |      |        |            |          |          |       |            |           |              |          |        |         |
|                                                        | Would Recommend: 100.0%                              |        |     |         |     |     |                                 |         |        |        |      |        |            |          |          |       |            |           |              |          |        |         |
| Too many guests in house?<br>Pause online reservations | Designed by Hospitality Digital GmbH. All rights res | erved. |     |         |     |     |                                 |         |        |        |      |        |            |          |          |       |            | FAQ   T   | erms of use  | Imprint  | Data P | 'rivacy |

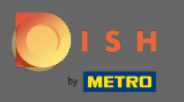

Cliquez sur les réservations pour voir un résumé du nombre de réservations que vous avez reçues au cours des années par mois. La note moyenne, la meilleure performance, l'avis des clients et le taux de non-présentation seront également affichés.

| <b>DISH</b> RESERVATION                                |                                                       |       |       |        |     |     |                  |          |          |           |            |        |          |          |           |   | Liebe G | iäste, Wi | ir renov | ieren für : | Sie.   | <u> 최</u> 분 ~ | •       |
|--------------------------------------------------------|-------------------------------------------------------|-------|-------|--------|-----|-----|------------------|----------|----------|-----------|------------|--------|----------|----------|-----------|---|---------|-----------|----------|-------------|--------|---------------|---------|
| Reservations                                           | Dashbo                                                | ard   |       |        |     |     |                  |          |          |           | In         | sights |          |          |           |   |         |           |          |             |        |               |         |
| 🎢 Menu                                                 |                                                       |       |       |        |     |     |                  |          |          |           |            |        |          |          |           |   |         |           |          |             |        |               |         |
| 🛎 Guests                                               | Summary                                               |       |       |        |     |     |                  |          |          |           |            | Re     | eservati | ions     | Guests    |   |         |           |          |             |        |               |         |
| Seedback                                               |                                                       | Jan   | Feb N | ar Apr | May | Jun | Jul              | Aug      | Sep      | Oct       | Nov        | Dec    |          |          |           |   |         |           |          |             |        |               |         |
| 🗠 Reports                                              | 2018                                                  |       |       |        | _   | 20  | 42               | 29       | 71       | 86        | 81         | 140    |          |          |           |   |         |           |          |             |        |               |         |
| 🌣 Settings 👻                                           | 2019                                                  | 82    | 122 1 | 12 101 | 113 | 73  | 89               | 64       | 125      | 139       | 153        | 165    |          |          |           |   |         |           |          |             |        |               |         |
| ⑦ Help                                                 | 2020                                                  | 101   | 103 3 | 8 2    | 9   | 3   | 6                | 0        | 0        | 0         | 0          | 0      |          |          |           |   |         |           |          |             |        |               |         |
|                                                        |                                                       |       |       |        |     |     |                  | FEW      | ER RES   | SERVAT    | IONS       |        | M        | 10RE RES | ERVATIONS | S |         |           |          |             |        |               |         |
|                                                        | Average Rating                                        |       |       |        |     |     | Best p           | perform  | ance     |           |            |        |          |          |           |   |         |           |          |             |        |               |         |
|                                                        | Food & Drinks: <b>4.6 </b>                            |       |       |        |     |     | December 31 2018 |          |          |           |            |        |          |          |           |   |         |           |          |             |        |               |         |
|                                                        | service: <b>4.5</b>                                   |       |       |        |     |     | 24 res           | ervatior | ns, 79 g | uests     | <b>.</b> , |        |          |          |           |   |         |           |          |             |        |               |         |
|                                                        |                                                       |       |       |        |     |     |                  |          |          |           |            |        |          |          |           |   |         |           |          |             |        |               |         |
|                                                        | Guest Opinion                                         |       |       |        |     |     | No Sh            | ow Rat   | е        |           |            |        |          |          |           |   |         |           |          |             |        |               |         |
|                                                        | Value for Money: 100.0%                               |       |       |        |     |     | 0%               | 6 🔺      | from     | 1 0% in t | he last    | month  |          |          |           |   |         |           |          |             |        |               |         |
|                                                        | Would Recommend: 100.0%                               | ப     |       |        |     |     |                  |          |          |           |            |        |          |          |           |   |         |           |          |             |        |               |         |
| Too many guests in house?<br>Pause online reservations | Designed by Hospitality Digital GmbH. All rights rese | rved. |       |        |     |     |                  |          |          |           |            |        |          |          |           |   |         | F         | -AQ   Te | erms of use | Imprin | t   Data      | Privacy |

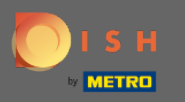

Cliquez sur les invités pour voir un résumé du nombre d'invités qui vous ont rendu visite au cours des années par mois. La note moyenne, la meilleure performance, l'avis des clients et le taux de nonprésentation seront également affichés.

| <b>DISH</b> RESERVATION                                |                                                  |           |     |         |     |     |                                 |     |        |        |      |        |            |          |        | Lieb | e Gäste | , Wir ren | ovieren fü   | r Sie. | <u> </u>    |         |
|--------------------------------------------------------|--------------------------------------------------|-----------|-----|---------|-----|-----|---------------------------------|-----|--------|--------|------|--------|------------|----------|--------|------|---------|-----------|--------------|--------|-------------|---------|
| Reservations                                           | Das                                              | hboard    |     |         |     |     |                                 |     |        |        | In   | sights |            |          |        |      |         |           |              |        |             |         |
| 🍴 Menu                                                 |                                                  |           |     |         |     |     |                                 |     |        |        |      |        |            |          |        |      |         |           |              |        |             |         |
| 🛎 Guests                                               | Summary                                          |           |     |         |     |     |                                 |     |        |        |      | Res    | servations | Gu       | lests  |      |         |           |              |        |             |         |
| Seedback                                               |                                                  | Jan       | Feb | Mar Apr | May | Jun | Jul                             | Aug | Sep    | Oct    | Nov  | Dec    |            |          |        |      |         |           |              |        |             |         |
| 🗠 Reports                                              | 2                                                | 018       |     |         |     | 20  | 42                              | 29  | 71     | 86     | 81   | 140    |            |          |        |      |         |           |              |        |             |         |
| 🌣 Settings 👻                                           | 2                                                | 019 82    | 122 | 112 101 | 113 | 73  | 89                              | 64  | 125    | 139    | 153  | 165    |            |          |        |      |         |           |              |        |             |         |
| ⑦ Help                                                 | 20                                               | 020 101   | 103 | 38 2    | 9   | 3   | 6                               | 0   | 0      | 0      | 0    | 0      |            |          |        |      |         |           |              |        |             |         |
|                                                        |                                                  |           |     |         |     |     |                                 | FEW | ER RES | SERVAT | IONS |        | MOR        | E RESER\ | ATIONS |      |         |           |              |        |             |         |
|                                                        | Average Rating                                   |           |     |         |     |     | Best performance                |     |        |        |      |        |            |          |        |      |         |           |              |        |             |         |
|                                                        | Food & Drinks: 4.6 🟠                             |           |     |         |     |     | December 31, 2018               |     |        |        |      |        |            |          |        |      |         |           |              |        |             |         |
|                                                        | Service: 4.5 🟠                                   |           |     |         |     |     | ,<br>24 reservations, 79 guests |     |        |        |      |        |            |          |        |      |         |           |              |        |             |         |
|                                                        |                                                  |           |     |         |     |     |                                 |     |        |        |      |        |            |          |        |      |         |           |              |        |             |         |
|                                                        | Guest Opinion                                    |           |     |         |     |     | No Show Rate                    |     |        |        |      |        |            |          |        |      |         |           |              |        |             |         |
|                                                        | Value for Money: 100.0%                          |           |     |         |     |     | 0% 🔺 from 0% in the last month  |     |        |        |      |        |            |          |        |      |         |           |              |        |             |         |
|                                                        | Would Recommend: 100.0                           | % 🖒       |     |         |     |     |                                 |     |        |        |      |        |            |          |        |      |         |           |              |        |             |         |
| Too many guests in house?<br>Pause online reservations | Designed by Hospitality Digital GmbH. All rights | reserved. |     |         |     |     |                                 |     |        |        |      |        |            |          |        |      |         | FAQ       | Terms of use | Imprii | nt   Data F | Privacy |

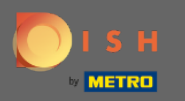

En cliquant sur des aperçus des informations sur la source de réservation, l'occasion et les invités seront affichés. Note : Ces insights peuvent être segmentés par semaine, 4 semaines et année.

| <b>DISH</b> RESERVATION                                |                                                            |                          | Liebe Gäste, Wir renovieren für Sie. 🏻 최본 🗸 🔶 |
|--------------------------------------------------------|------------------------------------------------------------|--------------------------|-----------------------------------------------|
| E Reservations                                         | Dashboard                                                  | Insights                 |                                               |
| ۳۹ Menu                                                |                                                            | Week 4 Weeks Veer        |                                               |
| 🛎 Guests                                               |                                                            | Week + Weeks Teal        |                                               |
| edback                                                 | Reservations by Source                                     | Reservations by Occasion |                                               |
| 🗠 Reports                                              | Online Widget (100%)                                       | Business (50%)           |                                               |
| 🌣 Settings 👻                                           |                                                            |                          |                                               |
| @ Help                                                 |                                                            | Casual Dining<br>(50%)   |                                               |
|                                                        | Guests                                                     |                          |                                               |
|                                                        | Local (71%)                                                |                          |                                               |
|                                                        | l<br>International<br>(29%)                                |                          |                                               |
|                                                        |                                                            |                          |                                               |
| Too many guests in house?<br>Pause online reservations | Designed by Hospitality Digital GmbH. All rights reserved. |                          | FAQ   Terms of use   Imprint   Data Privacy   |